## Developer Tab Part 2. - Creating Macros to simplify repetitive tasks in Excel

Macros are defined by Dictionary.com as: an instruction that represents a sequence of instructions in abbreviated form. Basically a Macro represents a series of commands that are stored in VB (Visual Basic) code with an Excel Spreadsheet. These commands may be called upon, and when executed, the Macro code will repeat the commands on a given spreadsheet.

Macros are very powerful tools, and can be used to automate a number of tasks within excel. NOTE: Macros are code. When code is run, it runs exactly as it is told to run. If there are errors in the code, it may return undesired results. As one client told me, "These Macros are really great. The only thing is they do what you TELL them to do, not what you THINK they should do."

## **Enabling Macros in Excel**

By Default, Excel has Macro security set to prompt the user that there are macros contained within the workbook. You may choose to leave the security settings in the default mode which will prompt for activation / use of the macro, or you may disable the warnings and allow all macros to run.

Excel 2007 – Office Button – Excel Options – Trust Center – Trust Center Settings – Macro Settings

| Trust Center                                                            | ?                                                                                                    |
|-------------------------------------------------------------------------|----------------------------------------------------------------------------------------------------|
| Trusted Publishers<br>Trusted Locations<br>Trusted Documents<br>Add-ins | Macro Settings         O Disable all macros without notification         O Disable all macros with notification         O Disable all macros except digitally signed macros         O Disable all macros except digitally signed macros |
| ActiveX Settings<br>Macro Settings<br>Protected View<br>Message Bar     | Developer Macro Settings  Trust access to the <u>V</u> BA project object model                                                                                                    |

Excel 2010 – File – Options – Trust Center – Trust Center Settings – Macro Settings

Here we see the options for using Macros in Excel. By Default, the setting is "Disable all macros with notification". This selection will prompt the user with a *Microsoft Security Warning* that there is code enabled in the workbook that contains a macro. It is up to the user what setting is used. If you are confident that you are not going to download random Excel Sheets from the internet, you can probably feel safe to use the "Enable all macros" choice.

From the Microsoft web site :

**Trust access to the VBA project object model** : This setting is for developers and is used to deliberately lock out or allow programmatic access to the VBA object model from any Automation client. In other words, it provides a security option for code that is written to automate an Office program and programmatically manipulate the Microsoft Visual Basic for Applications (VBA) environment and object model. This is a per user and per application setting, and denies access by default. This security option makes it more difficult for unauthorized programs to build "self-replicating" code that can harm end-user systems. For any Automation client to be able to access the VBA object model programmatically, the user running the code must explicitly grant access. To turn on access, select the check box.

#### Recording a Macro within a spreadsheet

This example will show a very simple macro to:

- Copy the Contents of an Existing Worksheet
- Create a New Worksheet
- Paste the Contents of an Existing Worksheet into the New Worksheet
- Format the new values within the new Worksheet

Access the Developer Tab in Excel. In the upper left hand corner, you will see the CODE section that contains the Macro options.

The task is simple, we want to create a macro that will copy the information from the existing sheet, create a new sheet, paste the information into the new sheet and remove the values from the hours column.

|           | <b>9</b> • 9 •   | · (° - 🗋 🖻                     | ) 🖸 🗋                            | i              |         |                  |                   |                             |                               | Book1  | - Microsoft Ex                                          | cel                 |                             |   |   |   |   |   |   | • 23  |
|-----------|------------------|--------------------------------|----------------------------------|----------------|---------|------------------|-------------------|-----------------------------|-------------------------------|--------|---------------------------------------------------------|---------------------|-----------------------------|---|---|---|---|---|---|-------|
| I         | ile I            | Home Ins                       | ert CL                           | JSTOM          | Page    | e Layout         | Formulas          | Data                        | Review                        | View   | Developer                                               | Add-Ins             |                             |   |   |   |   |   |   | er 23 |
| Vis<br>Ba | ual Macro<br>sic | Record<br>Use Re<br>os<br>Code | Macro<br>ative Refei<br>Security | rences         | Add-In: | s COM<br>Add-Ins | Insert Desi<br>Mo | ign<br>de 🕄 Rur<br>Controls | perties<br>w Code<br>n Dialog | Source | Map Properties<br>Expansion Pack<br>Refresh Data<br>XML | Export Section 2015 | Document<br>Panel<br>Modify |   |   |   |   |   |   |       |
|           | A1               | .0                             | • (0                             | f <sub>x</sub> |         |                  |                   |                             |                               |        |                                                         |                     |                             |   |   |   |   |   |   | * *   |
|           | А                | В                              | С                                |                | D       | E                | F                 | G                           | Н                             | 1      | J                                                       | K                   | L                           | М | N | 0 | Р | Q | R |       |
| 1         | NAME             | HOURS                          |                                  |                |         |                  |                   |                             |                               |        |                                                         |                     |                             |   |   |   |   |   |   |       |
| 2         | Joe              |                                | 7                                |                |         |                  |                   |                             |                               |        |                                                         |                     |                             |   |   |   |   |   |   |       |
| 3         | Tim              |                                | 3                                |                |         |                  |                   |                             |                               |        |                                                         |                     |                             |   |   |   |   |   |   |       |
| 4         | Bob              |                                | 9                                |                |         |                  |                   |                             |                               |        |                                                         |                     |                             |   |   |   |   |   |   |       |
| 5         | Jerry            | 1                              | )                                |                |         |                  |                   |                             |                               |        |                                                         |                     |                             |   |   |   |   |   |   |       |
| 6         | Bill             |                                | 5                                |                |         |                  |                   |                             |                               |        |                                                         |                     |                             |   |   |   |   |   |   |       |
| 7         | Paul             |                                | 3                                |                |         |                  |                   |                             |                               |        |                                                         |                     |                             |   |   |   |   |   |   |       |
| 8         |                  |                                |                                  |                |         |                  |                   |                             |                               |        |                                                         |                     |                             |   |   |   |   |   |   |       |

To create the macro, we will use the **Record Macro** function. NOTE : you are "LIVE" any and all keystrokes that you perform while recording a macro will be captured. If you make a mistake while recording a macro, it will record the mistake. When you play the macro back, it will repeat the mistake. This may return undesired results. Take care to Plan the Work and Work the Plan before attempting to record macros.

Over time, you will develop the ability to look at the code and determine what does and doesn't belong in the VBA code. (More on this later).

I have defined the tasks I want to complete at the top of the page.

First, select the option to *Record Macro* from the Code section of the Developer Tab.

|    | 🚽 i9 - ( | - 🗋 💕 Ó      | a 🗋 🎲 I 🕈           |                        |                         |                      |                   | Book1     | - Microsoft Ex | cel  |
|----|----------|--------------|---------------------|------------------------|-------------------------|----------------------|-------------------|-----------|----------------|------|
| F  | File Ho  | me Insert    | сцятом              | Page Layout            | Formulas                | Data                 | Review            | View      | Developer      | Ac   |
|    |          | Record Ma    | cro<br>Defensionces |                        |                         | 👂 🚰 Proj<br>🚆 🖓 Viev | perties<br>w Code |           | Map Properties | cs 🖻 |
| Ba | isic     | 🚹 Macro Secu | irity               | Add-Ins COM<br>Add-Ins | <ul> <li>Mod</li> </ul> | e 🖞 Run              | Dialog            | source (@ | Refresh Data   |      |
|    |          | Code         |                     | Add-Ins                | C                       | ontrols              |                   |           | XML            |      |
|    | A10      | • (          | Record              | lacro                  |                         |                      | 2                 |           |                |      |
|    |          |              |                     |                        |                         |                      |                   |           |                |      |
|    | А        | В            | Macro nam           | 1                      |                         |                      |                   | 1         | J              |      |
| 1  | NAME     | HOURS        | macro               | 1                      |                         |                      |                   |           |                |      |
| 2  | Joe      | 7            | Shortcut <u>k</u>   | ey:                    |                         |                      |                   |           |                |      |
| 3  | Tim      | 8            |                     |                        |                         |                      |                   |           |                |      |
| 4  | Bob      | 9            | Store macr          | ro įn:                 |                         |                      |                   |           |                |      |
| 5  | Jerry    | 10           | This V              | /orkbook               |                         |                      | *                 |           |                |      |
| 6  | Bill     | 5            | Description         | 1:                     |                         |                      |                   |           |                |      |
| 7  | Paul     | 3            |                     |                        |                         |                      |                   |           |                |      |
| 8  |          |              |                     |                        |                         |                      |                   |           |                |      |
| 9  |          |              |                     |                        |                         |                      |                   |           |                |      |
| 10 |          |              | _                   |                        | ОК                      |                      | ancel             |           |                |      |
| 11 |          |              |                     |                        |                         |                      |                   |           |                |      |
| 12 |          |              |                     |                        |                         |                      |                   |           |                | _    |
| 13 |          |              |                     |                        |                         |                      |                   |           |                |      |

You will be prompted with a dialog box that prompts you to name the macro. The default name is Macro1. You may change this title, but you may not use special characters or spaces in your Macro Name.

In this example we will call the macro COPY\_SHEET. Notice that an underscore is used in lieu of a space.

| Record Macro                                | ? 🛛       |
|---------------------------------------------|-----------|
| Macro name:                                 |           |
| Shortcut key:                               |           |
| Ctrl+                                       |           |
| This Workbook                               | ~         |
| Des Personal Macro Workbook<br>New Workbook |           |
| This Workbook                               | ×         |
|                                             |           |
|                                             |           |
|                                             | OK Cancel |

You may also select a shortcut key to execute the macro – something like Ctrl + "C".... although this is a shortcut that is already reserved for "Copy". You may find it difficult to choose a shortcut key that is already not used.

**Store Macro in**: In this example, we are storing (or saving) the macro in the current Workbook. If you choose to store the macro in the PERSONAL workbook, the macro will be available in ALL workbooks that you use. This feature is a whole other session that we may cover in a future webinar.

**Description:** This field is used for a brief description of the macro's use.

As soon as you click "OK" – you are now recording the Macro. Every click and keystroke is being recorded, so take care to minimize anything moves or clicks that are not part of your task.

The first thing to notice is, when in recording mode, the upper left section of Excel shows "*Stop Recording*" instead of "*Record Macro*".

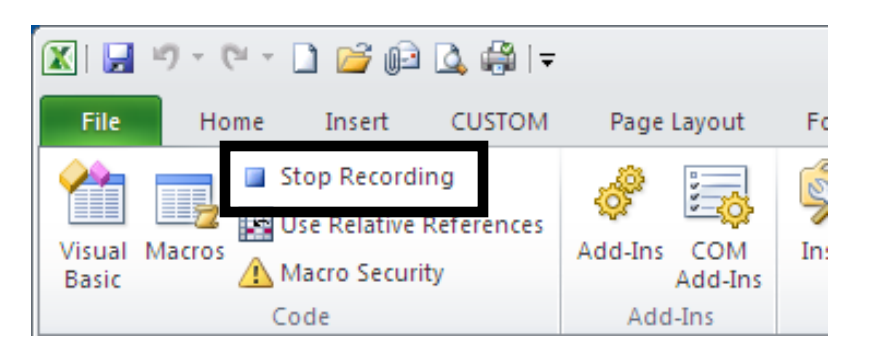

First Step:

Highlight all of columns A and B in the spreadsheet. We are highlighting the entire column, not just the available data range, as this original sheet may have more names added at a later date. We want the macro to capture any information contained in columns A and B.

|           | 🚽 il) -     | (° - 🗋 🖻                               | 02 🚨 🖨                              | )   <del>-</del> |                               |                  |                                            |                            | Book1 - N | /licrosoft Ex                                      | cel       |                             |   |   |   |
|-----------|-------------|----------------------------------------|-------------------------------------|------------------|-------------------------------|------------------|--------------------------------------------|----------------------------|-----------|----------------------------------------------------|-----------|-----------------------------|---|---|---|
| F         | ile H       | ome Inse                               | rt CUST                             | ом               | Page Layout                   | Formulas         | Data                                       | Review                     | View      | Developer                                          | Add-Ins   |                             |   |   |   |
| Vis<br>Ba | ual Macros  | Stop Re<br>Use Reli<br>Macro S<br>Code | cording<br>ative Referen<br>ecurity | ces A            | Add-Ins<br>Add-Ins<br>Add-Ins | Insert Des<br>Mo | Yiew 🚰 Prop<br>ign<br>de 🔋 Run<br>Controls | erties<br>/ Code<br>Dialog | Source Re | ap Properties<br>pansion Pack<br>fresh Data<br>XML | Export :: | Document<br>Panel<br>Modify | t |   |   |
|           | A1          |                                        | 0                                   | Ĵx.              | NAME                          |                  |                                            |                            |           |                                                    |           |                             |   |   |   |
|           | А           | В                                      | С                                   | 0                | D E                           | F                | G                                          | Н                          | - I.      | J                                                  | K         | L                           | М | N | 0 |
| 1         | NAME        | HOURS                                  | Ī                                   |                  |                               |                  |                                            |                            |           |                                                    |           |                             |   |   |   |
| 2         | Joe         | 7                                      |                                     |                  |                               |                  |                                            |                            |           |                                                    |           |                             |   |   |   |
| 3         | l im<br>Deb | 8                                      |                                     |                  |                               |                  |                                            |                            |           |                                                    |           |                             |   |   |   |
| 4         | BOD         | 10                                     |                                     |                  |                               |                  |                                            |                            |           |                                                    |           |                             |   |   |   |
| 6         | Bill        | 10                                     |                                     |                  |                               |                  |                                            |                            |           |                                                    |           |                             |   |   |   |
| 7         | Paul        | 3                                      |                                     |                  |                               |                  |                                            |                            |           |                                                    |           |                             |   |   |   |
| 8         |             | -                                      |                                     |                  |                               |                  |                                            |                            |           |                                                    |           |                             |   |   |   |
| 9         |             |                                        |                                     |                  |                               |                  |                                            |                            |           |                                                    |           |                             |   |   |   |
| 10        |             |                                        |                                     |                  |                               |                  |                                            |                            |           |                                                    |           |                             |   |   |   |

We will then right click on the highlighted data range and select **COPY**. It is important to Right click on the COLUMN HEADER, and NOT within a cell, as we want to copy the entire contents of the column(s).

|    |       |      |                         |                 |   |   |   |   |   |   |   |     |    |   |   |   |   | _ |
|----|-------|------|-------------------------|-----------------|---|---|---|---|---|---|---|-----|----|---|---|---|---|---|
|    |       | A1   | <b>▼</b> (⊜             | <i>f</i> ∗ NAME |   |   |   |   |   |   |   |     |    |   |   |   |   | ~ |
|    |       |      |                         |                 |   |   |   |   |   |   |   |     |    |   |   |   |   | 4 |
|    |       | Cali | ori v 11 v A A          | \$ - % ,        | E | G | u | 1 | 1 | V | 1 | M   | N  | 0 | D | 0 | D | - |
| -  | A     | В    | I = 👌 - A -             |                 | F | 0 | п |   | J | N | L | IVI | IN | 0 | ۲ | ų | n | - |
| 1  | NAM   |      |                         |                 |   |   |   |   |   |   |   |     |    |   |   |   |   | _ |
| 2  | Joe   | V    | 7                       |                 |   |   |   |   |   |   |   |     |    |   |   |   |   |   |
| 3  | Tim   |      |                         |                 |   |   |   |   |   |   |   |     |    |   |   |   |   |   |
| 4  | Bob   |      | ⊆opy                    |                 |   |   |   |   |   |   |   |     |    |   |   |   |   |   |
| 5  | Jerry |      | raste options.          |                 |   |   |   |   |   |   |   |     |    |   |   |   |   |   |
| 6  | Bill  |      |                         |                 |   |   |   |   |   |   |   |     |    |   |   |   |   |   |
| 7  | Paul  |      | Paste Special           |                 |   |   |   |   |   |   |   |     |    |   |   |   |   |   |
| 8  |       |      | - are <u>a</u> pectani  |                 |   |   |   |   |   |   |   |     |    |   |   |   |   |   |
| 9  |       |      | Insert                  |                 |   |   |   |   |   |   |   |     |    |   |   |   |   |   |
| 10 |       |      | <u>D</u> elete          |                 |   |   |   |   |   |   |   |     |    |   |   |   |   |   |
| 11 |       |      | Clear Co <u>n</u> tents |                 |   |   |   |   |   |   |   |     |    |   |   |   |   |   |
| 12 |       |      | <u>F</u> ormat Cells    |                 |   |   |   |   |   |   |   |     |    |   |   |   |   |   |
| 13 |       |      | Column Width            |                 |   |   |   |   |   |   |   |     |    |   |   |   |   |   |
| 14 |       |      |                         |                 |   |   |   |   |   |   |   |     |    |   |   |   |   |   |
| 15 |       |      | nice                    |                 |   |   |   |   |   |   |   |     |    |   |   |   |   | _ |
| 16 |       |      | <u>U</u> nhide          |                 |   |   |   |   |   |   |   |     |    |   |   |   |   |   |
| 10 | _     |      |                         |                 |   |   |   |   |   |   |   |     |    |   |   |   |   |   |

Insert a New Worksheet by clicking the icon in the lower left hand corner of the workbook.

| 28   |          |          |             |               |   |  |  |
|------|----------|----------|-------------|---------------|---|--|--|
| 29   |          |          |             |               |   |  |  |
| 30   |          |          |             |               |   |  |  |
| 31   |          |          |             |               |   |  |  |
| 14 - | 🕩 म 🔄 Sh | eet1 🦯 🔁 |             |               |   |  |  |
| Rea  | ady 🔲    | Inse     | rt Workshee | t (Shift+F11) | 1 |  |  |

Then, access the new worksheet. Right click on cell A1 and select Paste (P).

| 🗶 i 🛃                  | 10 -           | 🔁 र 🗋 😂 🕼 🖛                                                                    |                                         |                       |                                       |                          | Book1 - N  | licrosoft Ex                                     | cel      |                             |   |   |   |         |     | _     | • 23      |
|------------------------|----------------|--------------------------------------------------------------------------------|-----------------------------------------|-----------------------|---------------------------------------|--------------------------|------------|--------------------------------------------------|----------|-----------------------------|---|---|---|---------|-----|-------|-----------|
| File                   | н              | ome Insert CUSTOM                                                              | Page Layout                             | Formulas              | Data                                  | Review                   | View D     | eveloper                                         | Add-Ins  |                             |   |   |   |         |     | ∝ 🕜 🗆 | J 73      |
| Visual<br>Basic        | Macro          | Stop Recording<br>Use Relative References<br>Macro Security<br>Code            | Add-Ins<br>Add-Ins<br>Add-Ins           | Insert Desig<br>▼ Mod | Prope Prope View In e 1 Run E ontrols | erties<br>Code<br>Dialog | Source Ref | p Properties<br>ansion Packs<br>resh Data<br>XML | Export : | Document<br>Panel<br>Modify |   |   |   |         |     |       |           |
|                        | A1<br>Calib    | ri - 11 - A A \$                                                               | % , 🔤                                   |                       |                                       |                          |            |                                                  |          |                             |   |   |   |         |     |       | <b>^</b>  |
|                        | AB             | Z ≡ 🔗 × 🗛 × c⊞ × ‰                                                             | Ê D <sup>0</sup> ✓ E                    | F                     | G                                     | н                        | I          | J                                                | K        | L                           | М | N | 0 | P       | Q   | R     |           |
| 1<br>2<br>3<br>4<br>5  | ×              | Copy<br>Paste Options:                                                         |                                         |                       |                                       |                          |            |                                                  |          |                             |   |   |   |         |     |       |           |
| 6<br>7<br>8<br>9<br>10 |                | Paste (P)<br>Insert Copied C <u>e</u> lls<br>Delete<br>Clear Co <u>n</u> tents |                                         |                       |                                       |                          |            |                                                  |          |                             |   |   |   |         |     |       |           |
| 11                     |                | Filt <u>e</u> r                                                                | •                                       |                       |                                       |                          |            |                                                  |          |                             |   |   |   |         |     |       |           |
| 12<br>13<br>14         |                | S <u>o</u> rt<br>Insert Co <u>m</u> ment                                       | • · · · · · · · · · · · · · · · · · · · |                       |                                       |                          |            |                                                  |          |                             |   |   |   |         |     |       |           |
| 15                     | <b>a</b>       | Format Cells<br>Rick From Drop. down List                                      |                                         |                       |                                       |                          |            |                                                  |          |                             |   |   |   |         |     |       | =         |
| 16                     |                | Define Name                                                                    |                                         |                       |                                       |                          |            |                                                  |          |                             |   |   |   |         |     |       |           |
| 18                     | 8              | Hyperl <u>i</u> nk                                                             |                                         |                       |                                       |                          |            |                                                  |          |                             |   |   |   |         |     |       |           |
| 30<br>31               |                |                                                                                |                                         |                       |                                       |                          |            |                                                  |          |                             |   |   |   |         |     |       | -         |
| Select of              | N S<br>Iestina | tion ar choos                                                                  | e Paste                                 |                       |                                       |                          |            |                                                  | I -      | 4                           | _ |   |   | □ □ 100 | % 🗩 |       | ► !<br>-+ |

We will not highlight the values in Column B and delete. We do not want to highligh all of column B, only the values for the hours. This will require a decision of "how far" you need to go in order to make this usable for future lists (ie: 30 more employee names added to the original list).

| File       Home       Insert       CUSTOM       Page Layout       Formulas       Data       Review       View       Developer       Add-Ins       Col         Image: Stop Recording       Image: Stop Recording                                                                | 23 🖷 🗆 |
|----------------------------------------------------------------------------------------------------|--------|
| Image: Stop Recording     Image: Stop Recording     Image: Stop Recording <td< td=""><td></td></td<> |        |
| Basic 🗥 Marro Security Add-Ins - Mode 🖫 Run Dialog 🐨 Refresh Data Panel                                                                                                    |        |
| Code Addaha Controls AML Modily                                                                                                    | ^      |
|                                                                                                    | *      |
| A B C D E F G H I J K L M N O P Q                                                                                                    | R      |
| 1 NAME HOURS (B) (ctrl)*                                                                                                    |        |
| 2 Joe 7                                                                                                    |        |
|                                                                                                    |        |
| 5 Jerry 10                                                                                                    |        |
| 6 Bill 5                                                                                                    |        |
| 7 Paul 3                                                                                                    |        |
|                                                                                                    |        |
|                                                                                                    |        |
|                                                                                                    |        |
| 26                                                                                                    |        |
|                                                                                                    |        |
|                                                                                                    |        |
|                                                                                                    |        |
| 31                                                                                                    |        |
| III III IIII IIIIIIIIIIIIIIIIIIIIIIIII                                                                                                    |        |

Once the appropriate range is selected, simply press the delete key on the keyboard.

|           | <b>.</b>     | <b>9 -</b> 0 | - 🗋 🖆                                 | ; 🕞 🞑 🖨                              | ğ ∓            |                             |                      |            |                             | Book1  | Microsoft E                                             | cel           |                             |   |   |   |   |   | - (   | • X3 |
|-----------|--------------|--------------|---------------------------------------|--------------------------------------|----------------|-----------------------------|----------------------|------------|-----------------------------|--------|---------------------------------------------------------|---------------|-----------------------------|---|---|---|---|---|-------|------|
| F         | ile          | Hon          | ne Inse                               | ert CUST                             | OM Pag         | ge Layout                   | Formulas             | Data       | Review                      | View   | Developer                                               | Add-Ins       |                             |   |   |   |   |   | ∾ 🕜 🗆 | æ 23 |
| Vis<br>Ba | ual M<br>sic | lacros       | Stop Re<br>Use Rel<br>Macro S<br>Code | cording<br>ative Referer<br>iecurity | nces Add-In    | ns COM<br>Add-Ins<br>dd-Ins | Insert Desi<br>* Moo | / Prop<br> | oerties<br>v Code<br>Dialog | Source | Map Properties<br>Expansion Pack<br>Refresh Data<br>XML | Export Export | Document<br>Panel<br>Modify |   |   |   |   |   |       |      |
|           |              | B2           |                                       | • (*                                 | f <sub>x</sub> |                             |                      |            |                             |        |                                                         |               |                             |   |   |   |   |   |       | *    |
|           |              | 4            | В                                     | С                                    | D              | E                           | F                    | G          | Н                           | 1      | J                                                       | К             | L                           | М | N | 0 | Р | Q | R     |      |
| 1         | NAN          | IE 🔤         | HOURS                                 |                                      |                |                             |                      |            |                             |        |                                                         |               |                             |   |   |   |   |   |       |      |
| 2         | Joe          |              |                                       |                                      |                |                             |                      |            |                             |        |                                                         |               |                             |   |   |   |   |   |       |      |
| 3         | Tim          |              |                                       |                                      |                |                             |                      |            |                             |        |                                                         |               |                             |   |   |   |   |   |       |      |
| 4         | Bob          | _            |                                       |                                      |                |                             |                      |            |                             |        |                                                         |               |                             |   |   |   |   |   |       |      |
| 5         | Jerry        |              |                                       |                                      |                |                             |                      |            |                             |        |                                                         |               |                             |   |   |   |   |   |       |      |
| 0         | Bill         |              |                                       |                                      |                |                             |                      |            |                             |        |                                                         |               |                             |   |   |   |   |   |       | — I  |
| 2         | Fdui         |              |                                       |                                      |                |                             |                      |            |                             |        |                                                         |               |                             |   |   |   |   |   |       | — I. |
| 9         |              |              |                                       |                                      |                |                             |                      |            |                             |        |                                                         |               |                             |   |   |   |   |   |       |      |
| 10        |              |              |                                       |                                      |                |                             |                      |            |                             |        |                                                         |               |                             |   |   |   |   |   |       |      |

Click on the original sheet (Sheet1) again to finish the macro where it started. Then click the Stop Recording button.

|           | 🚽 🍤 -       | 🖻 - 🗅 💕                                            | pi 🛕 🥞                             | )   <del>-</del> |                             |                     |      |                               | Book1 -  | Microsoft Ex                                          | cel                  |                             |   |
|-----------|-------------|----------------------------------------------------|------------------------------------|------------------|-----------------------------|---------------------|------|-------------------------------|----------|-------------------------------------------------------|----------------------|-----------------------------|---|
| i         | File Ho     | ome Inse                                           | rt CUST                            | OM Pag           | ge Layout                   | Formulas            | Data | Review                        | View     | Developer                                             | Add-Ins              |                             |   |
| Vis<br>Ba | sual Macros | Stop Red<br>Stop Red<br>Ose Red<br>Macro S<br>Code | cording<br>nove Kereren<br>ecurity | ces Add-Iu       | ns COM<br>Add-Ins<br>dd-Ins | Insert Desig<br>Mod |      | perties<br>w Code<br>n Dialog | Source R | lap Properties<br>xpansion Pack<br>efresh Data<br>XML | Import<br>s 💽 Export | Document<br>Panel<br>Modify | t |
|           | A1          | •                                                  | . (=                               | <i>f</i> ∗ NAI   | ME                          |                     |      |                               |          |                                                       |                      |                             |   |
|           | А           | В                                                  | С                                  | D                | E                           | F                   | G    | Н                             | - I      | J                                                     | K                    | L                           |   |
| 1         | NAME        | HOURS                                              |                                    |                  |                             |                     |      |                               |          |                                                       |                      |                             |   |
| 2         | Joe         | 7                                                  |                                    |                  |                             |                     |      |                               |          |                                                       |                      |                             |   |
| 3         | Tim         | 8                                                  |                                    |                  |                             |                     |      |                               |          |                                                       |                      |                             |   |
| 4         | Bob         | 9                                                  |                                    |                  |                             |                     |      |                               |          |                                                       |                      |                             |   |
| 5         | Jerry       | 10                                                 |                                    |                  |                             |                     |      |                               |          |                                                       |                      |                             |   |
| 6         | Bill        | 5                                                  |                                    |                  |                             |                     |      |                               |          |                                                       |                      |                             |   |
| 7         | Paul        | 3                                                  |                                    |                  |                             |                     |      |                               |          |                                                       |                      |                             |   |
| 8         |             |                                                    |                                    |                  |                             |                     |      |                               |          |                                                       |                      |                             |   |

OK - so the macro has been recorded.... Now what?

At this point, I like to save the workbook with the macro intact. If I get undesired results from the macro being run, I can always revert to the save point BEFORE the macro has been executed.

If you perform the traditional File – Save, you may receive a warning message.

| Microsoft | Excel                                                                                                    |
|-----------|----------------------------------------------------------------------------------------------------|
| •         | The following features cannot be saved in macro-free workbooks:<br>• VB project                                |
| <b>D</b>  | To save a file with these features, click No, and then choose a macro-enabled file type in the File Type list. |
|           | To continue saving as a macro-free workbook, click Yes.                                                        |
|           | Yes No Help                                                                                                    |

Basically, newer versions of Excel require you to save as a Macro enable workbook. CLICK NO here ! (If you select "yes", your macro will be lost.)

Select the option to Save as type: Excel Macro-Enabled Workbook and click SAVE.

|                  | File <u>n</u> ame:    | Book1                                                                           | <ul> <li>Image: A set of the set of the</li></ul> |
|------------------|-----------------------|---------------------------------------------------------------------------------|----------------------------------------------------------------------------------------------------|
|                  | Save as <u>t</u> ype: | Excel Workbook                                                                  | •                                                                                                    |
|                  |                       | Excel Workbook                                                                  | s                                                                                                    |
| Too <u>l</u> s - | )                     | Excel Macro-Enabled Workbook<br>Excel Binary Workbook<br>Excel 97-2003 Workbook | Cancel                                                                                                    |

This will save the contents of the workbook along with the VB Code that contains the "program" for the Macro.

#### Test the Macro

In the Upper Left hand corner of the Developer tab, selec the button for MACROS.

| 🗶 I 🛃                | 19 × (2 × 🗋 💕 🖨 🛕 🛱 I <del>-</del>                             |             |               |                                    | Book1 - I | vicrosoft Ex                                 | cel     |                   |   |   |   |   |   |           | 53    |
|----------------------|----------------------------------------------------------------|-------------|---------------|------------------------------------|-----------|----------------------------------------------|---------|-------------------|---|---|---|---|---|-----------|-------|
| File                 | Home Insert CUSTOM                                             | Page Layout | Formulas      | Data Review                        | View      | Developer                                    | Add-Ins |                   |   |   |   |   |   | ∧ (?) — @ | F X   |
| Vis al<br>Ba c       | Macros 2<br>Macros 2<br>Macro Security                         | Add-Ins COM | Insert Design | roperties 🖓 View Code 🕤 Run Dialog | Source    | ap Properties<br>pansion Pack<br>efresh Data | s Sport | Document<br>Panel |   |   |   |   |   |           |       |
|                      | Code                                                           | Add-Ins     | Cor           | ntrols                             |           | XML                                          |         | Modify            |   |   |   |   |   |           |       |
|                      | View Macros (Alt+F8) fx<br>View the list of macros, from which |             |               |                                    |           |                                              |         |                   |   |   |   |   |   |           | 2 9 9 |
|                      | you can rung create, or delete a                               | DE          | F             | G H                                | - I       | J                                            | K       | L                 | М | N | 0 | Р | Q | R         |       |
| 10<br>11<br>12<br>13 | Press F1 for more help.                                        |             |               |                                    |           |                                              |         |                   |   |   |   |   |   |           |       |

You will be shown a list of existing macros within the OPEN WORKBOOKS. If you have other Macro-Enabled workbooks open, you will see a list of Macros from those workbooks in this window as well.

| Масто                    |                                                                                     | ? 🗙       |
|--------------------------|-------------------------------------------------------------------------------------|-----------|
| <u>M</u> acro name       | :                                                                                   |           |
| COPY_SHE                 | <b>1</b> 📧                                                                          | Run       |
| COPY_SHE                 | at                                                                                  | Step Into |
|                          |                                                                                     | Edit      |
|                          |                                                                                     | Create    |
|                          |                                                                                     | Delete    |
|                          | <b>V</b>                                                                            | Options   |
| M <u>a</u> cros in:      | All Open Workbooks 🛛 👻                                                              |           |
| Description              |                                                                                     |           |
| Copies Shi<br>values fro | eet1 - Inserts a new sheet - Pastes the<br>m sheet1 - deletes the values incolumn B |           |
|                          |                                                                                     | Cancel    |

Take a deep breath and Click RUN.

The screen will flicker as the macro is executed. Look at the results. We have a new sheet with the desired results.

|               | 🚽 in) - (t           | )<br>- L 🚅                              | 02 🚨 🖨                            | -          |                          |                       |      |                               | Book1  | - Microsoft Ex                                          | cel      |                             |   |   |   |         |      |       | • 23   |
|---------------|----------------------|-----------------------------------------|-----------------------------------|------------|--------------------------|-----------------------|------|-------------------------------|--------|---------------------------------------------------------|----------|-----------------------------|---|---|---|---------|------|-------|--------|
| Fil           | le Ho                | me Inse                                 | rt CUST                           | OM Pag     | je Layout                | Formulas              | Data | Review                        | View   | Developer                                               | Add-Ins  |                             |   |   |   |         |      | ۵ 🕜 🗆 | æ X    |
| Visu<br>Basi  | al Macros            | Record I<br>Use Rela<br>Macro S<br>Code | Macro<br>ative Referen<br>ecurity | ces Add-Ir | COM<br>Add-Ins<br>dd-Ins | Insert Desig<br>* Moo |      | perties<br>w Code<br>n Dialog | Source | Map Properties<br>Expansion Pack<br>Refresh Data<br>XML | Export 🔐 | Document<br>Panel<br>Modify |   |   |   |         |      |       |        |
|               | D27                  | •                                       | · (0                              | fx         |                          |                       |      |                               |        |                                                         |          |                             |   |   |   |         |      |       | *<br>* |
|               | А                    | В                                       | С                                 | D          | E                        | F                     | G    | Н                             | 1      | J                                                       | К        | L                           | М | N | 0 | Р       | Q    | R     |        |
| 1<br>2<br>3   | NAME<br>Joe<br>Tim   | HOURS                                   |                                   |            |                          |                       |      |                               |        |                                                         |          |                             |   |   |   |         |      |       |        |
| 4<br>5<br>6   | Bob<br>Jerry<br>Bill |                                         |                                   |            |                          |                       |      |                               |        |                                                         |          |                             |   |   |   |         |      |       |        |
| 8<br>29<br>30 | Paul                 |                                         |                                   |            |                          |                       |      |                               |        |                                                         |          |                             |   |   |   |         |      |       |        |
| 31<br>IN Nead | ▶ ¥ Sh               | eet1 She                                | eet9 🤇 💱                          | /          |                          |                       |      |                               |        |                                                         |          | •                           |   |   |   | D 🛄 100 | 9% 🗩 | 0     | ►      |

Select Sheet1 and run the macro again. As long as the code is correct, the results will be the same every time.

|           | <b>1</b>                                                                                                    | ) - (21 - | 1 🖻 🖻      | ا 🖨 🔬 ا   | Ŧ              |          |          |                    |                     | Book1    | - Microsoft Ex                                          | cel      |                             |   |   |   |     |                 | _     | • 23        |
|-----------|----------------------------------------------------------------------------------------------------|-----------|------------|-----------|----------------|----------|----------|--------------------|---------------------|----------|---------------------------------------------------------|----------|-----------------------------|---|---|---|-----|-----------------|-------|-------------|
| i         | ile                                                                                                    | Home      | Insert     | CUSTON    | vi Pag         | e Layout | Formulas | Data F             | eview               | View     | Developer                                               | Add-Ins  |                             |   |   |   |     |                 | ∝ 🕜 🗆 | er 23       |
| Vis<br>Ba | Visual Macros<br>Code Macros Courty Code Add-Ins COM Add-Ins Add-Ins Ad |           |            |           |                |          |          | Proper<br>Controls | ties<br>ode<br>alog | Source 🦷 | Map Properties<br>Expansion Pack<br>Refresh Data<br>XML | Export 💽 | Document<br>Panel<br>Modify |   |   |   |     |                 |       |             |
|           |                                                                                                    | E18       | ▼ (        | · .       | f <sub>x</sub> |          |          |                    |                     |          |                                                         |          |                             |   |   |   |     |                 |       | *<br>4<br>* |
|           | A                                                                                                    |           | В          | С         | D              | E        | F        | G                  | Н                   | 1        | J                                                       | K        | L                           | М | N | 0 | Р   | Q               | R     |             |
| 1         | NAM                                                                                                    | E HO      | URS        |           |                |          |          |                    |                     |          |                                                         |          |                             |   |   |   |     |                 |       |             |
| 2         | Joe                                                                                                    |           |            |           |                |          |          |                    |                     |          |                                                         |          |                             |   |   |   |     |                 |       |             |
| 3         | Bob                                                                                                    |           |            |           |                |          |          |                    |                     |          |                                                         |          |                             |   |   |   |     |                 |       |             |
| 5         | Jerry                                                                                                    |           |            |           |                |          |          |                    |                     |          |                                                         |          |                             |   |   |   |     |                 |       |             |
| 6         | Bill                                                                                                    |           |            |           |                |          |          |                    |                     |          |                                                         |          |                             |   |   |   |     |                 |       |             |
| 7         | Paul                                                                                                    |           |            |           |                |          |          |                    |                     |          |                                                         |          |                             |   |   |   |     |                 |       |             |
| 8         |                                                                                                    |           |            |           |                |          |          |                    |                     |          |                                                         |          |                             |   |   |   |     |                 |       |             |
| 30        |                                                                                                    |           |            |           |                |          |          |                    |                     |          |                                                         |          |                             |   |   |   |     |                 |       |             |
| 31        | ( <b>)</b> • •                                                                                                    | Sheet     | 1 / Sheets | ) / Sheet | 10 / She       | et11 S   | heet12   |                    |                     |          |                                                         | 1        | 4                           |   |   |   |     |                 |       | ▼<br>▶      |
| Rei       | ady                                                                                                    |           |            | , onece   |                |          |          |                    |                     |          |                                                         |          | ,,                          |   |   |   | 100 | )% <del>-</del> | -0    | +           |

## Viewing the VB Code – troubleshooting macros

We could spend an entire year's worth of webinars on VB Code. Here are some tips in helping you understand what we just did. Select the MACRO option from the Developer tab, and choose EDIT.

| Масто       | ? 🗙       |
|-------------|-----------|
| Macro name: |           |
|             | Run       |
|             | Step Into |
|             | Edit      |
|             | Create    |
|             | Delete    |
|             | Options   |

This will open the VB (Visual Basic) editor. This is the programming code that represents all of the functions that we just recorded.

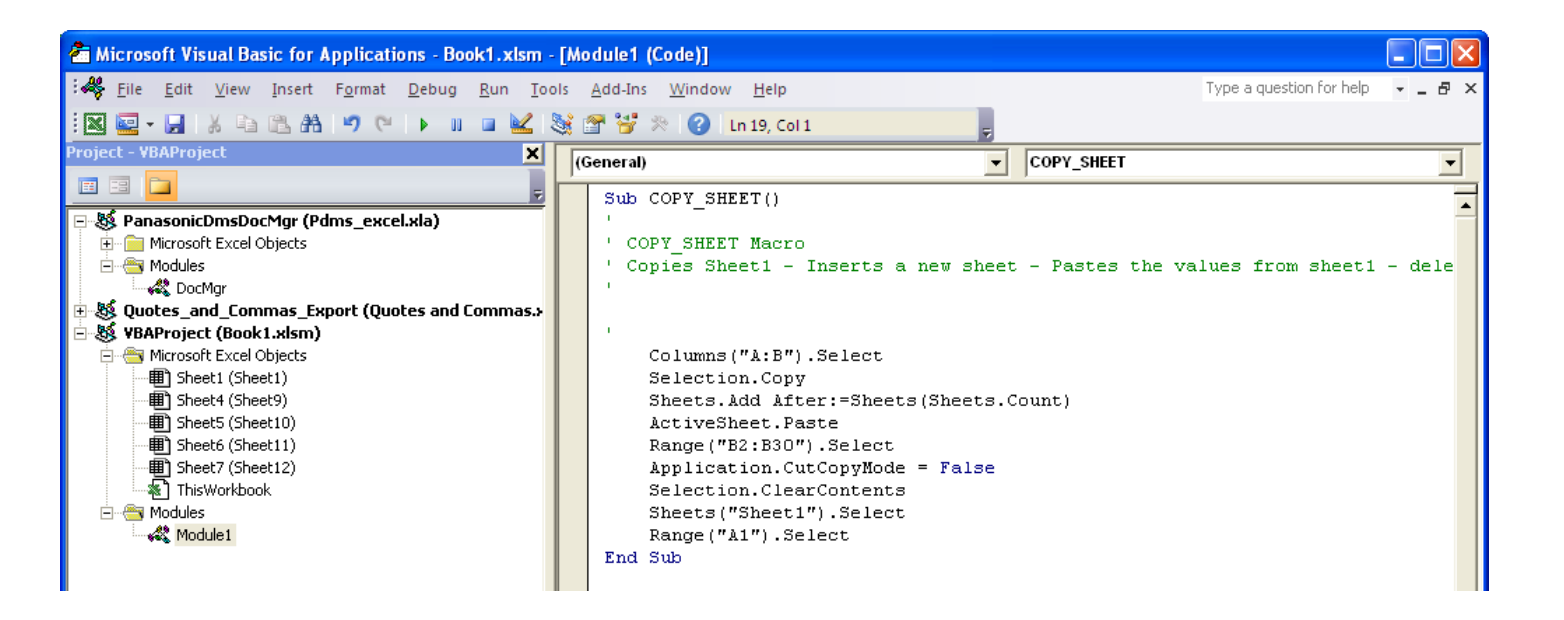

You will notice that the code is easy to read, but for the novice, it is difficult to write.

Basically, the code is written to replicate all of the moves we performed while recoding the macro.

| Columns("A:B").Select                  | Selects all values in Columns A and B                               |
|----------------------------------------|---------------------------------------------------------------------|
| Selection.Copy                         | Copies the selected range                                           |
| Sheets.Add After:=Sheets(Sheets.Count) | Adds a new worksheet                                                |
| ActiveSheet.Paste                      | Performs the Paste Function into the new worksheet                  |
| Range("B2:B30").Select                 | Selects the desired range B2 – B30                                  |
| Application.CutCopyMode = False        | Deactivates the CUT/COPY option because the delete key was pressed. |
| Selection.ClearContents                | Clears the contents of the selected cells                           |
| Sheets("Sheet1").Select                | Selects Sheet1                                                      |
| Range("A1").Select                     | Selects Cell A1                                                     |

## **Editing the Code**

Just for giggles, let's make a change to the code. Say we want to change the range of cells that we want to delete the hours from once the data has been copied. If we want to maintain the Hour values for the first three employees, we would make the following change(s).

The current code is set to select the values in B2:B30.

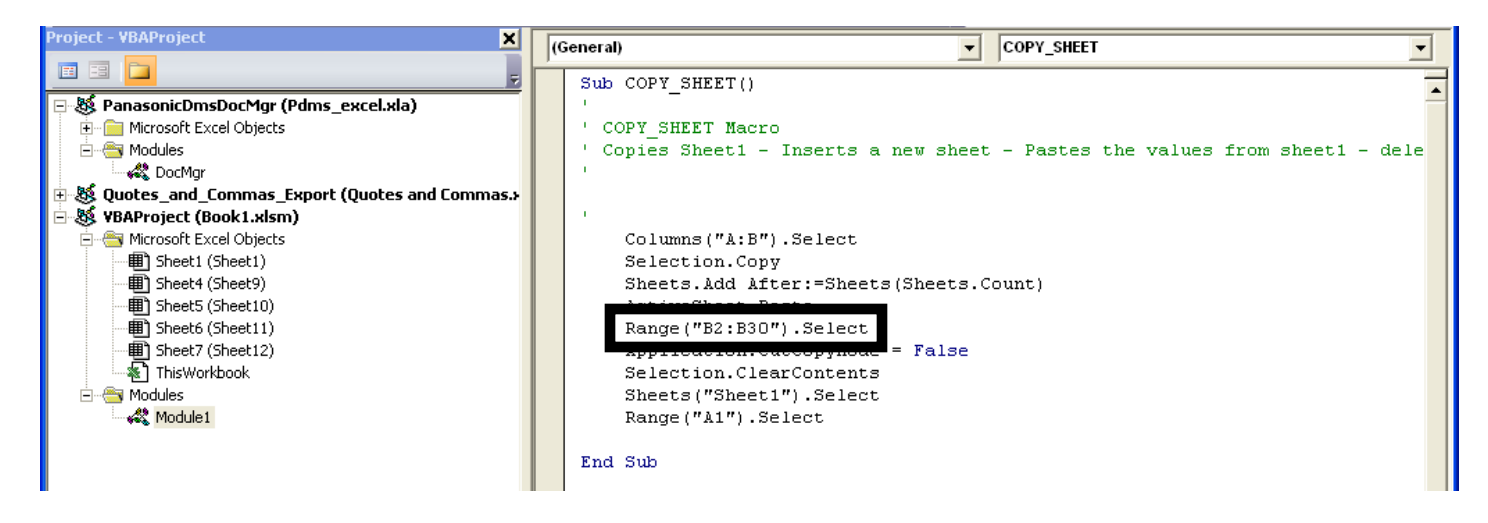

We are going to change the code from B2:B30 to B5:B30.

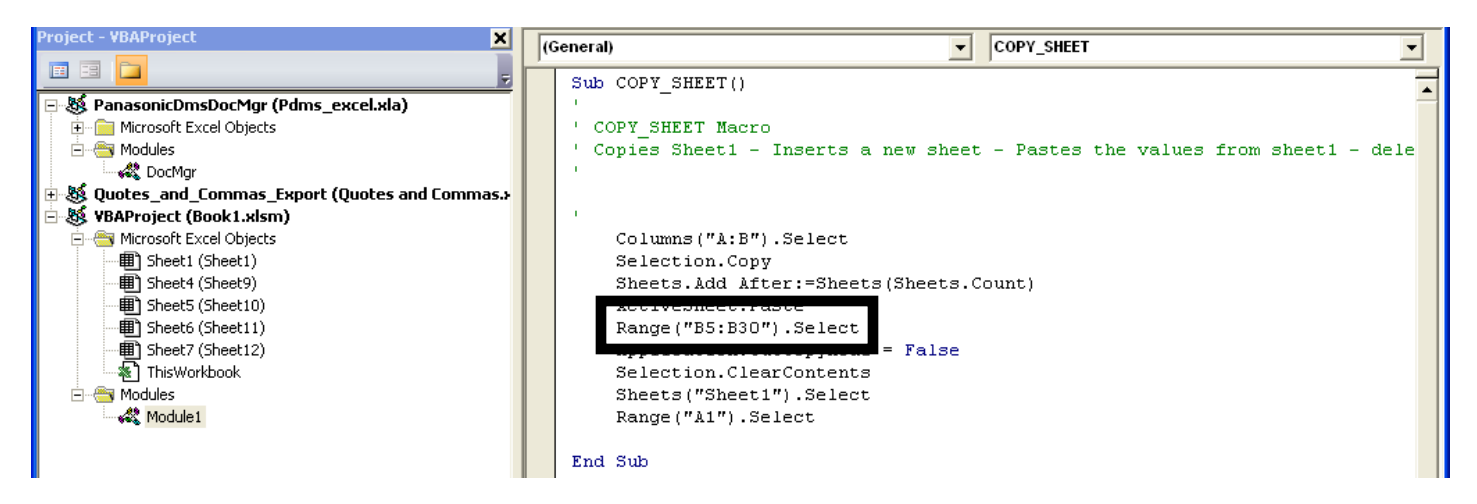

Close the VB editor window and test the macro.

| X       | <b>1</b>         | - (°1 - [                                                                                                    | ) 💕 🕼                                                   | ا 🖏 🔬 (                  | Ŧ      |                            |                    |                                                                 |                               | Book1 · | Microsoft Ex                                            | cel                  |                             |   |   |   |   |   | - 6     |
|---------|------------------|----------------------------------------------------------------------------------------------------|---------------------------------------------------------|--------------------------|--------|----------------------------|--------------------|-----------------------------------------------------------------|-------------------------------|---------|---------------------------------------------------------|----------------------|-----------------------------|---|---|---|---|---|---------|
|         | File             | Home                                                                                                    | Insert                                                  | CUSTON                   | 1 Pag  | e Layout                   | Formulas           | Data                                                            | Review                        | View    | Developer                                               | Add-Ins              |                             |   |   |   |   |   | ە 🕜 🗆 נ |
| Vi<br>B | sual Mac<br>asic | Control Control Contro | ecord Mac<br>e Relative<br>acro Secur<br>de<br><b>v</b> | ro<br>References<br>rity | Add-In | s COM<br>Add-Ins<br>Id-Ins | Insert Desi<br>Mod | Pro<br>Qu<br>Qu<br>Qu<br>Qu<br>Qu<br>Qu<br>Qu<br>Qu<br>Qu<br>Qu | perties<br>w Code<br>n Dialog | Source  | Map Properties<br>Expansion Pack<br>Refresh Data<br>XML | Import<br>s 🔐 Export | Document<br>Panel<br>Modify |   |   |   |   |   |         |
|         | Δ                | F                                                                                                    | 3                                                       | C                        | D      | F                          | F                  | G                                                               | н                             |         |                                                         | к                    |                             | M | N | 0 | Р | 0 | R       |
| 1       | NAME             | нои                                                                                                    | RS                                                      | -                        | -      |                            |                    |                                                                 |                               |         |                                                         |                      | -                           |   |   |   |   | _ |         |
| 2       | Joe              |                                                                                                    | 7                                                       |                          |        |                            |                    |                                                                 |                               |         |                                                         |                      |                             |   |   |   |   |   |         |
| 3       | Tim              |                                                                                                    | 8                                                       |                          |        |                            |                    |                                                                 |                               |         |                                                         |                      |                             |   |   |   |   |   |         |
| 4       | Bob              |                                                                                                    | 9                                                       |                          |        |                            |                    |                                                                 |                               |         |                                                         |                      |                             |   |   |   |   |   |         |
| 5       | Jerry            |                                                                                                    |                                                         |                          |        |                            |                    |                                                                 |                               |         |                                                         |                      |                             |   |   |   |   |   |         |
| 6       | Bill             |                                                                                                    |                                                         |                          |        |                            |                    |                                                                 |                               |         |                                                         |                      |                             |   |   |   |   |   |         |
| 7       | Paul             |                                                                                                    |                                                         |                          |        |                            |                    |                                                                 |                               |         |                                                         |                      |                             |   |   |   |   |   |         |

Success. Manually editing macros should be performed with great care, as you may lose functionality with the macro if you make a coding mistake. It is always a good idea to save the spreadsheet before you make changes. You may also copy the Macro VB Code out to a Word Document and Paste it back if need be.

#### Assigning a macro to a BUTTON

Once you are satisfied with the macro and it's perfomance, you may assign that macro to a button within the spreadsheet.

Access the Developer tab – select INSERT – Form Controls – Button (Form Control)

| F         | ile        | Home | Inser                        | t CUST                          | ом      | Pag    | e Layout         | Formu                                  | ılas           | Data       | Review                        | Viev   | N                  |
|-----------|------------|------|------------------------------|---------------------------------|---------|--------|------------------|----------------------------------------|----------------|------------|-------------------------------|--------|--------------------|
| Vis<br>Ba | sual Macro | Re   | cord N<br>e Relat<br>acro Se | lacro<br>tive Referen<br>curity | ces     | Add-In | s COM<br>Add-Ins | Insert                                 | Design<br>Mode | Pro 🖓 Vie  | perties<br>w Code<br>n Dialog | Source | 종 N<br>왕 E:<br>양 R |
|           |            | Co   | de                           |                                 |         | Ac     | ld-Ins           | Form                                   | Controls       | trols      |                               |        |                    |
|           | E1         | L    | -                            | 0                               | $f_{x}$ |        |                  |                                        | ☑ 🜲            | 0          |                               |        |                    |
|           |            |      |                              |                                 |         |        |                  | $\begin{bmatrix} xyz \end{bmatrix} Aa$ | ab 🛢           |            |                               |        |                    |
|           | А          | E    | 3                            | С                               |         | D      | E                | Active                                 | X Contr        | ols        | Н                             |        | 1                  |
| 1         | NAME       | HOU  | RS                           |                                 |         |        |                  |                                        |                |            |                               |        |                    |
| 2         | loe        |      | 7                            |                                 |         |        |                  |                                        | A 🖾            | <b>—</b> ^ |                               |        |                    |

This will allow us to create a button and assign the macro to the button. You will first be prompted to "draw" the size of the button. Click and drag the cursor to create the button shape and size. Release the mouse button.

|           | File H      | ome Inse                         | rt CUSTON                           | l Pag  | e Layout         | Formulas    | Data                                   | Review                      | View   | Developer                                        | Add-Ins         |              |
|-----------|-------------|----------------------------------|-------------------------------------|--------|------------------|-------------|----------------------------------------|-----------------------------|--------|--------------------------------------------------|-----------------|--------------|
| Vi:<br>Ba | sual Macros | Record N<br>Use Rela<br>Macro Se | Macro<br>tive References<br>ecurity | Add-In | s COM<br>Add-Ins | Insert Desi | 🔌 🚰 Prop<br>📟 ᡇ Viev<br>gn<br>de 📲 Run | oerties<br>v Code<br>Dialog | Source | Map Properties<br>Expansion Pack<br>Refresh Data | Import 🔐 Export | Docui<br>Par |
|           |             | Code                             |                                     | Ad     | d-Ins            | 0           | ontrols                                |                             |        | XML                                              |                 | Mod          |
|           | D2          | •                                | (* .                                | Sec.   |                  |             |                                        |                             |        |                                                  |                 |              |
|           | А           | В                                | С                                   | D      | E                | F           | G                                      | н                           | - I    | J                                                | K               | L            |
| 1         | NAME        | HOURS                            |                                     |        |                  |             |                                        |                             |        |                                                  |                 |              |
| 2         | Joe         | 7                                |                                     |        |                  |             |                                        |                             |        |                                                  |                 |              |
| 3         | Tim         | 8                                |                                     |        |                  |             |                                        |                             |        |                                                  |                 |              |
| 4         | Bob         | 9                                |                                     |        |                  |             |                                        |                             |        |                                                  |                 |              |

Select an existing macro – or yo may record a new macro from this step. We will choose the COPY\_SHEET macro that we created earlier.

| Assign Ma           | сго                |         | ? 🔀    |
|---------------------|--------------------|---------|--------|
| Macro name          | :                  |         |        |
| Button2_Cli         | ck                 | <b></b> | New    |
| COPY_SHEE           | ET                 | ~       | Record |
|                     |                    |         |        |
|                     |                    |         |        |
|                     |                    |         |        |
|                     |                    |         |        |
|                     |                    |         |        |
|                     |                    | ~       |        |
|                     |                    |         |        |
| M <u>a</u> cros in: | All Open Workbooks | *       |        |
| Description         |                    |         |        |
|                     |                    |         |        |
|                     |                    |         |        |
|                     |                    | ОК      | Cancel |

## Right Click on the new button for additional options.

|    | Α     | В     | С | D    | E         | F                     | G | Н | 1 |
|----|-------|-------|---|------|-----------|-----------------------|---|---|---|
| 1  | NAME  | HOURS | C | r    |           | _                     |   |   |   |
| 2  | Joe   | 7     | ļ | Butt | -<br>0n 2 | Ĭ                     |   |   |   |
| 3  | Tim   | 8     | ] | Duit |           | Ĭ                     |   |   |   |
| 4  | Bob   | 9     | e |      | ~ ~       | Cu <u>t</u>           |   |   |   |
| 5  | Jerry | 10    |   |      |           | <u>C</u> opy          |   |   |   |
| 6  | Bill  | 5     |   |      | <u></u>   | <u>P</u> aste         |   |   |   |
| 7  | Paul  | 3     |   |      | A         | Edit Text             |   |   |   |
| 8  |       |       |   |      |           | Graunian              |   |   |   |
| 9  |       |       |   |      |           | Grouping              |   |   |   |
| 10 |       |       |   |      |           | O <u>r</u> der        |   |   |   |
| 11 |       |       |   |      |           | Assig <u>n</u> Macro  |   |   |   |
| 12 |       |       |   |      |           | <u>F</u> ormat Contro |   |   |   |
| 13 |       |       |   |      |           |                       |   |   |   |

Select Edit Text to Change the text on the button.

|   | Button | 2 •   | ( | f <sub>x</sub> |       |   |   |  |  |  |  |  |
|---|--------|-------|---|----------------|-------|---|---|--|--|--|--|--|
|   | А      | В     | С | D              | E     | F | G |  |  |  |  |  |
| 1 | NAME   | HOURS | C |                |       |   |   |  |  |  |  |  |
| 2 | Joe    | 7     |   |                |       |   |   |  |  |  |  |  |
| 3 | Tim    | 8     | ] | COPT           | SHEET | [ |   |  |  |  |  |  |
| 4 | Bob    | 9     | C |                |       |   |   |  |  |  |  |  |
| 5 | Jerry  | 10    |   |                |       |   |   |  |  |  |  |  |
| 6 | Bill   | 5     |   |                |       |   |   |  |  |  |  |  |
| 7 | Paul   | 3     |   |                |       |   |   |  |  |  |  |  |

## Once this is complete, click the button to test the assignment of the macro.

| [1]     [2]     [3]     [4]     [5]     [6]     [7]     [8]     [     [     [     [     [     [     [     [     [     [     [     [     [     [     [     [     [     [     [     [     [     [     [     [     [     [     [     [     [     [     [     [     [     [     [     [     [     [     [     [     [     [     [     [     [     [     [     [     [     [     [     [     [     [     [     [     [     [     [     [     [     [     [     [     [     [     [     [     [     [     [     [     [     [     [     [     [     [     [     [     [     [     [     [     [     [     [     [     [     [     [     [     [     [     [     [     [     [     [     [     [     [     [     [     [     [     [     [     [     [     [     [     [     [     [     [     [     [     [     [     [     [     [     [     [     [     [     [     [     [     [     [     [     [     [     [     [     [     [     [     [     [     [     [     [     [     [     [     [     [     [     [     [     [     [     [     [     [     [     [     [     [     [     [     [     [     [     [     [     [     [     [     [     [     [     [     [     [     [     [     [     [     [     [     [     [     [     [     [     [     [     [     [     [     [     [     [     [     [     [     [     [     [     [     [     [     [     [     [     [     [     [     [     [     [     [     [     [     [     [     [     [     [     [     [     [     [     [     [     [     [     [     [     [     [     [     [     [     [     [     [     [     [     [     [     [     [     [     [     [     [     [     [     [     [     [     [     [     [     [     [     [     [     [     [     [     [     [     [     [     [     [     [     [     [     [     [     [     [     [     [     [     [     [     [     [     [     [     [     [     [     [     [     [     [     [     [     [     [     [     [     [     [     [     [     [     [     [     [     [     [     [     [     [     [     [     [     [     [     [     [     [     [     [     [     [     [     [     [     [ |       |                  |           |                                                                                                    |           |           |             |             |                |                   |         |   |   |   |   |   |   | -     | e 83   |
|----------------------------------------------------------------------------------------------------|-------|------------------|-----------|----------------------------------------------------------------------------------------------------|-----------|-----------|-------------|-------------|----------------|-------------------|---------|---|---|---|---|---|---|-------|--------|
| Fi                                                                                                    | le Hi | ome Inser<br>H N | t CUST    | OM Pag                                                                                                    | P Layout  | Formulas  | Data        | Review<br>R | View           | Developer         | Add-Ins |   |   |   |   |   |   | ∝ 🕜 🗆 | er XX  |
| Record Macro                                                                                                    |       |                  |           | With the second second |           |           |             | Import      | 0              |                   |         |   |   |   |   |   |   |       |        |
| Visual Macros Add-Ins COM Add-Ins                                                                                                    |       |                  |           | Insert Design<br>Mode TRun Dialog                                                                                                    |           |           | efresh Data |             | Docume<br>Pane | Document<br>Panel |         |   |   |   |   |   |   |       |        |
| Code Add-Ins                                                                                                    |       |                  |           | Controls XML M                                                                                                    |           |           |             |             |                | Modif             | У       |   |   |   |   |   |   |       |        |
|                                                                                                    |       |                  |           |                                                                                                    |           |           |             |             |                |                   |         |   |   |   |   |   |   |       |        |
|                                                                                                    |       |                  |           |                                                                                                    |           |           |             |             |                |                   |         |   | - |   |   |   |   |       |        |
|                                                                                                    | А     | В                | С         | D                                                                                                    | E         | F         | G           | н           | 1              | J                 | K       | L | M | N | 0 | Р | Q | R     |        |
| 1                                                                                                    | NAME  | HOURS            |           |                                                                                                    |           |           |             |             |                |                   |         |   |   |   |   |   |   |       |        |
| 2                                                                                                    | Joe   | 7                |           |                                                                                                    |           |           |             |             |                |                   |         |   |   |   |   |   |   |       |        |
| 3                                                                                                    | Tim   | 8                |           |                                                                                                    |           |           |             |             |                |                   |         |   |   |   |   |   |   |       |        |
| 4                                                                                                    | Bob   | 9                |           |                                                                                                    |           |           |             |             |                |                   |         |   |   |   |   |   |   |       |        |
| 5                                                                                                    | Jerry |                  |           |                                                                                                    |           |           |             |             |                |                   |         |   |   |   |   |   |   |       |        |
| 6                                                                                                    | Bill  |                  |           |                                                                                                    |           |           |             |             |                |                   |         |   |   |   |   |   |   |       |        |
| 7                                                                                                    | Paul  |                  |           |                                                                                                    |           |           |             |             |                |                   |         |   |   |   |   |   |   |       |        |
| 8                                                                                                    |       |                  |           |                                                                                                    |           |           |             |             |                |                   |         |   |   |   |   |   |   |       |        |
| 28                                                                                                    |       |                  |           |                                                                                                    |           |           |             |             |                |                   |         |   |   |   |   |   |   |       |        |
| 29                                                                                                    |       |                  |           |                                                                                                    |           |           |             |             |                |                   |         |   |   |   |   |   |   |       |        |
| 30                                                                                                    |       |                  |           |                                                                                                    |           |           |             |             |                |                   |         |   |   |   |   |   |   |       |        |
| 31                                                                                                    | N C   | hoot1 Cho        | ot0 / Sho | ot10 / Ch                                                                                                    | 00±11 / 6 | hoot12 /S | 200t12      | Shoot14     | Shoot15        | Shoot16           | Shoot17 | 4 |   |   |   |   |   |       | ▼<br>► |
| Real PT                                                                                                    |       |                  |           |                                                                                                    |           |           |             |             |                | •                 |         |   |   |   |   |   |   |       |        |

## **Editing Existing Code (continued)**

There is a nice bit of code that is used to eliminate the screen flicker while the macro runs. This code disables the screen updating. Here is an example of the code.

```
Sub Macrol()
'
Application.ScreenUpdating = False
'YOUR CODE
Application.ScreenUpdating = True
```

#### End Sub

Excel **will** set screen updating back to **True** whenever focus is passed back to Excel (your macro finishes) in most cases, it pays to play it safe and include the code at the end.

Let us edit the Copy\_Sheet macro and insert this text within the code.

From the Developer Tab, Choose MACRO – select the appropriate macro – click EDIT.

Type the code into the existing macro – or Copy and Pate the text into the code.

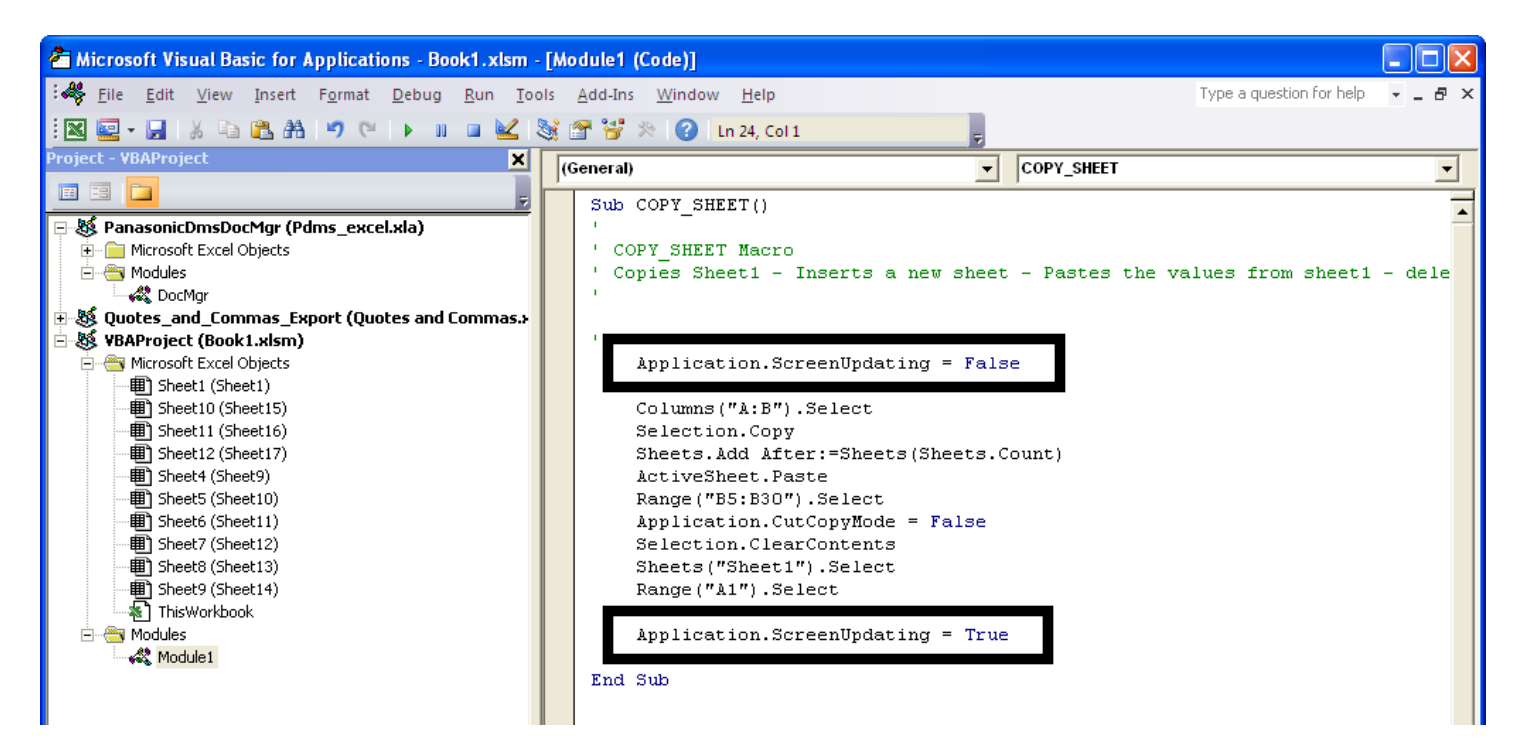

Close the VB editor and test the macro. You will notice that the code now runs without skipping through the process of executing the commands visually. This is a great way to speed up the execution of macros.

Here is an exampe of a Macro that includes :

- Protecting / Unprotecting Sheets (with password)
- Hiding / Unhiding Sheets
- Refreshing Queries
- Refreshing Pivot Tables
- Filtering out 0.00 values from a table

#### Sub Macro1()

#### ' Macro1 Macro

```
'Stops screen updating while macro runs (will not show sheet unhide / hide)
```

Application.ScreenUpdating = False

#### ' Unprotects REPORT Sheet

Sheets("REPORT").Unprotect Password:="XXXYYY"

#### ' Unhides worksheet to refresh

Sheets("JOBS").Visible = True

Sheets("JC DATA").Visible = True

Sheets("BUDGET").Visible = True

Sheets("CO").Visible = True

Sheets("PIVOT").Visible = True

#### ' Refreshes Queries

Sheets("CO").Select

Range("A1").Select

Selection.ListObject.QueryTable.Refresh BackgroundQuery:=False

#### Sheets("BUDGET").Select

Range("A1").Select

Selection.ListObject.QueryTable.Refresh BackgroundQuery:=False

Sheets("JC DATA").Select

Range("A1").Select

Selection.ListObject.QueryTable.Refresh BackgroundQuery:=False

Sheets("PIVOT").Select

Range("A4").Select

ActiveSheet.PivotTables("PivotTable1").PivotCache.Refresh

#### ' Hides worksheets

Sheets("JOBS").Visible = False

Sheets("JC DATA").Visible = False

Sheets("BUDGET").Visible = False

Sheets("CO").Visible = False

Sheets("PIVOT").Visible = False

'Unhides all Rows in MasterTable

Sheets("REPORT").Select

ActiveSheet.ListObjects("Table2").Range.AutoFilter Field:=8

Range("A5").Select

#### 'Filters out all rows with 0.00 value in TOTAL column

ActiveSheet.Range("\$A\$7:\$M\$705").AutoFilter Field:=8, Criteria1:="<>0", Operator:=xlFilterValues

#### ' Protects REPORT sheet with password

Sheets("REPORT").Protect Password:="XXXYYY"

End Sub

#### NOTES ON MACROS :

- Something as innocent as renaming a sheet can cause a macro to fail. When created, a macro is very specific to select certain worksheets within a workbook. If you change the name of a worksheet on a particular workbook, the code will lose reference to the original name, and break.
- Google is your friend. You can use Google searches to find almost anything. Use a search string that includes "MACRO" at the end of whatever you are looking for. For example: "Hide specific worksheets macro", "Rename sheets based on cell value MACRO" or "find last row MACRO". The search results will take you to a number of websites and message boards with people who have the same problem(s). Of course, use caution when using code written by somebody else. Review the code and "make it yours".
- Get to know the basics of VB Code you don't necessarily have to know how to WRITE the code, but understanding the code will help with creating extremely effective macros.
- Keep in mind that the ORDER in which items are recorded may cause problems. If a macro is not working, try switching the order in which the macro is recorded.
- For larger projects, try to record smaller portions of the macro. Run the small parts and paste the macro together in pieces, testing the results as you go along.

## Sub Macro3()

' Macro3 Macro

ı

Application.ScreenUpdating = False

' Refreshes Queries

Sheets("JOB").Select

Range("A1").Select

Selection.ListObject.QueryTable.Refresh BackgroundQuery:=False

Sheets("EMPLOYEES").Select

Range("A1").Select

Selection.ListObject.QueryTable.Refresh BackgroundQuery:=False

Sheets("TCHIS").Select

Range("A1").Select

Selection.ListObject.QueryTable.Refresh BackgroundQuery:=False

Sheets("REPORT").Select

Range("A3").Select

' Refreshes Pivot Table

ActiveSheet.PivotTables("PivotTable1").PivotCache.Refresh

Range("A1").Select

' Creates a new Tab for Every Date in Pivot Table

ActiveSheet.PivotTables("PivotTable1").ShowPages PageField:="CHECK DATE"

Range("D1").Select

' Renames New Sheets as Date in Cell B1

Dim sh

For Each sh In ActiveWorkbook.Worksheets

If IsDate(sh.Range("B1")) Then

```
sh.Name = Format(sh.Range("B1").Value, "MM-DD-YY")
```

Else

sh.Name = sh.Name

End If

Next sh

#### ' Autosize all Worksheets Workbook

Dim wkSt As String

Dim wkBk As Worksheet

wkSt = ActiveSheet.Name

For Each wkBk In ActiveWorkbook.Worksheets

On Error Resume Next

wkBk.Activate

Cells.EntireColumn.AutoFit

Next wkBk

Sheets(wkSt).Select

Application.ScreenUpdating = True

End Sub

# Sub Delete\_Sheets()

Dim s

Application.DisplayAlerts = False

For Each s In Sheets

If s.Name <> "Date" And s.Name <> "REPORT" And \_

s.Name <> "TCHIS" And s.Name <> "EMPLOYEES" And \_

s.Name <> "JOB" Then

s.Delete

End If

Next

Application.DisplayAlerts = True

End Sub

ı.